# 2018.12.25 - HPOxygen Server 4.8.20

Here you can find information about what is new in HPOxygen Server version 4.8.20.

#### On this page:

- 1 Re-Designed Model Topology Editing Tool 2 Smart Recut - Improved Usage of Extra Facets 3 MyRound Appraiser - New MaxMass Profile 4 Settings - Lock to Scan 5 Comparative I3D Mini View - Facet Identification
- 6 Comparative I3D Mini View Displaying Model Mass in Correspondence with Plan List
- 7 General New Stone Parameters
- 8 Logger Panel Copying Presented Data
- 9 Fixed Problems and Improvements

### Re-Designed Model Topology Editing Tool

The Model Topology Editing Tool has been re-designed. Now the tool allows removing extra edges and drawing in their place a new configuration - all this within one operation. This includes that:

- Now you can add new edges across the deleted edges.
- Now you can add vertexes out of an edge at any place on the facet. Note that dangling vertexes and edges are highlighted with red and will be removed on model recalculation.
- The snapping to the end of edges is added, which means when you are adding vertexes and put mouse pointer close to the end of the edge, the system will snap the pointer to the end of the edge which makes adding vertexes more precise and comfortable.

Your browser does not support the HTML5 video element

### Smart Recut - Improved Usage of Extra Facets

Previously, for the "13. SmartRecut (Brilliant, Oval)" algorithm the Allow Girdle Extra Facets option was trying to keep already existing extra facets of the semi-polished stone. This approach actually did not work for the stones on the early stages of polishing (rough stones) for which the extra facets were not created in spite of the selected "Allow Girdle Extra Facets" option. This prevented from getting solutions with the maximum mass caused by using the extra facets.

Now the Allow Girdle Extra Facets option has been re-designed to always create the extra facet when possible, including cases of the rough stones.

### MyRound Appraiser - New MaxMass Profile

For the "MyRound | GIA Facetware + MyRound" appraiser, the new profile has been added: "MyRound\_Max".

Sometimes the solutions produced using the "MyRound | GIA Facetware + MyRound" appraiser may be just a little below the mass border (like 1/2/3/4/5 carats). It is important to have the ability to overstep the border value. The new "MyRound\_Max" profile for the "MyRound" Appraiser may be just a little below the mass border (like 1/2/3/4/5 carats). It is important to have the ability to overstep the border value. appraiser has been added. The parameter intervals of this profile have been extended which allows getting solutions overstepping the mass border value but still inside GIA EX boundaries.

#### GIA Facetware + MyRound

Profile: MyRound\_Max (read only)

| Cut Symmetry              |   |       |       |     |       |       |       |       | 1     |       |      | Cut     | Symmetry     |
|---------------------------|---|-------|-------|-----|-------|-------|-------|-------|-------|-------|------|---------|--------------|
| Parameter                 |   | Grade | Value | [FR | [GD   | [VG   | [EX   | EX ]  | VG ]  | GD ]  | FR ] | Param   | neter        |
| Table                     | 0 |       |       | 10  | 46,5  | 49,5  | 51,5  | 62,5  | 66,5  | 69,5  | 99   | Diame   | ter          |
| CrownAngle                | 0 |       |       | 10  | 21,75 | 26,25 | 31,25 | 36,75 | 38,75 | 40,25 | 90   | Table   |              |
| PavilionAngle             | 0 |       |       | 10  | 38,7  | 39,7  | 40,5  | 41,9  | 42,5  | 43,1  | 90   | Crown   | Angle        |
| SweetLine                 |   |       |       | -9  | -6    | -3    | -1,5  | 1,5   | 3     | 6     | 9    | Pavilio | nAngle       |
| StarLength                | 0 |       |       | 10  | 32,5  | 37,5  | 42,5  | 67,5  | 72,5  | 77,5  | 90   | StarLe  | ngth         |
| LowerGirdleLength         | 0 |       |       | 50  | 57,5  | 62,5  | 67,5  | 87,5  | 92,5  | 97,5  | 99   | Lower   | GirdleLength |
| GirdleBezel               | 0 |       |       | 0   | 1,25  | 1,75  | 2,25  | 4,75  | 5,75  | 7,25  | 20   | Girdle  | Bezel        |
| GirdleValley              | 0 |       |       | 0   | 0     | 0     | 0,75  | 2,94  | 4,14  | 6,14  | 20   | Girdle  | BezelLocal   |
| CrownHeight               | 0 |       |       | 5   | 10,5  | 12    | 12,3  | 17    | 17,5  | 18,5  | 40   | StarAn  | igle         |
| TotalHeight               | 0 |       |       | 10  | 54    | 57    | 58    | 64,5  | 66    | 70    | 90   | Upper   | GirdleAngle  |
| Culet                     | 0 |       |       | 0   | 0     | 0     | 0     | 1     | 1,5   | 2     | 20   | Lower   | GirdleAngle  |
| CrownPainting             | 0 |       |       | -9  | -6    | -3,5  | -3,2  | 4,2   | 5     | 7     | 20   | Halves  | WidthLocal   |
| PavilionPainting          | 0 |       |       | -9  | -5    | -3,5  | -3,2  | 3,2   | 4     | 6     | 20   | Crown   | Height       |
| SumPainting               | 0 |       |       | -9  | -6    | -5    | -4,2  | 6,2   | 8     | 10    | 20   | Pavilio | nDepth       |
| GirdleVerticality         |   |       |       | -20 | -1,5  | -1    | -1    | 0,5   | 1     | 1,5   | 20   | Girdle  | لک<br>Valley |
| HeightGirdleExtraFacet    | 0 |       |       | 0   | 0     | 0     | 0     | 3     | 4     | 8     | 20   | Girdle  | ValleyLocal  |
| GirdleCrownExtraFacets    |   |       |       | 0   | 0     | 0     | 0     | 0     | 2     | 4     | 20   | Girdle  | Bone         |
| GirdlePavilionExtraFacets | 0 |       |       | 0   | 0     | 0     | 0     | 3     | 4     | 6     | 20   | Girdle  | BoneLocal    |
| GirdleExtraEacets         |   |       |       | 0   | 0     | 0     | 0     | 2     | 4     | 8     | 20   |         |              |

| Parameter                     | Grade | Value | EX ] | VG ] | GD ] | FR ] |
|-------------------------------|-------|-------|------|------|------|------|
| Diameter                      | 0     |       | 0,7  | 1,4  | 2,8  | 20   |
| Table                         | 0     |       | 1    | 1,7  | 3,4  | 20   |
| CrownAngle                    | 0     |       | 1    | 1,8  | 3,6  | 20   |
| PavilionAngle                 | 0     |       | 0,7  | 1,2  | 2,4  | 20   |
| StarLength                    | 0     |       | 7,2  | 12   | 24   | 48   |
| LowerGirdleLength             | 0     |       | 4,8  | 8    | 16   | 32   |
| GirdleBezel                   | 0     |       | 1    | 1,8  | 3,6  | 20   |
| GirdleBezelLocal              | 0     |       | 0,5  | 0,9  | 1,8  | 20   |
| StarAngle                     | 0     |       | 2,9  | 5,6  | 11,2 | 22,4 |
| UpperGirdleAngle              | 0     |       | 4,8  | 8    | 16   | 32   |
| LowerGirdleAngle              | 0     |       | 1,4  | 2,6  | 5,2  | 10,4 |
| HalvesWidthLocal              |       |       | 6    | 10   | 15   | 20   |
| CrownHeight                   | 0     |       | 1    | 1,8  | 3,6  | 20   |
| PavilionDepth                 | 0     |       | 1    | 1,8  | 3,6  | 20   |
| GirdleValley                  | 0     |       | 1    | 1,8  | 3,6  | 20   |
| GirdleValleyLocal             | 0     |       | 0,5  | 0,9  | 1,8  | 20   |
| GirdleBone                    | 0     |       | 1,1  | 1,8  | 3,6  | 20   |
| GirdleBoneLocal               | 0     |       | 0,5  | 0,9  | 1,8  | 20   |
| GirdleSlopeDeviationMax       |       |       | 3    | 4    | 5    | 32   |
| 2RRoundness22_5               | 0     |       | 1,1  | 1,5  | 2    | 20   |
| 2RRoundness45                 | 0     |       | 1,3  | 2    | 2,8  | 20   |
| 2RRoundness90                 | 0     |       | 1,3  | 2,4  | 3,6  | 20   |
| TableOffset                   | 0     |       | 0,5  | 0,8  | 1,6  | 20   |
| CuletOffset                   | 0     |       | 0,5  | 0,8  | 1,6  | 20   |
| TableCuletOffset              | 0     |       | 0,7  | 1,2  | 2,4  | 20   |
| TableEdge_TEV                 | 0     |       | 2,2  | 3    | 4    | 20   |
| BezelWidth                    | 0     |       | 2,2  | 3    | 4    | 20   |
| StarEdge                      | 0     |       | 1,7  | 2,5  | 4    | 20   |
| CrownPainting                 | 0     |       | 4,5  | 6    | 8    | 20   |
| PavilionPainting              | 0     |       | 4,5  | 6    | 8    | 20   |
| TableAngle                    | 0     |       | 4,5  | 6    | 8    | 20   |
| OppositeAzimuth               | 0     |       | 2,75 | 4    | 6    | 20   |
| FacetTwistMax                 | 0     |       | 2,2  | 3    | 4    | 20   |
| JunctionBezelTwistMax         | 0     |       | 1,2  | 2    | 3    | 20   |
| OppositeSlopeSumHalf          | 0     |       | 0,5  | 1    | 1,5  | 20   |
| StarFacetTwist                | 0     |       | 2    | 3    | 4    | 20   |
| JunctionBoneTwistMax          | 0     |       | 1,2  | 2    | 3    | 20   |
| MainCrownFacetsAzimuthSymm    | 0     |       | 3    | 4    | 6    | 20   |
| MainPavilionFacetsAzimuthSymm | 0     |       | 2    | 4    | 6    | 20   |
| StarFacetsAzimuthSymm         | 0     |       | 3    | 4    | 6    | 20   |

You can find further details in the video below:

## Settings - Lock to Scan

The new Lock to scan option has been implemented. The option locks the system to the Scan & Build mode and hides the Top Panel along with all the buttons.

#### blocked URL

To enable the option, go to Settings > General Settings > General section > Display tab > in the Special Environment group, select Lock to scan.

(i) Application restart is required for the new setting to take effect.

### blocked URL

## Comparative I3D Mini View - Facet Identification

Now in Comparative I3D Mini View, in "Comparative" mode, short names of the main facets and their numbers are displayed both for the current and for the reference models. They are colored correspondingly.

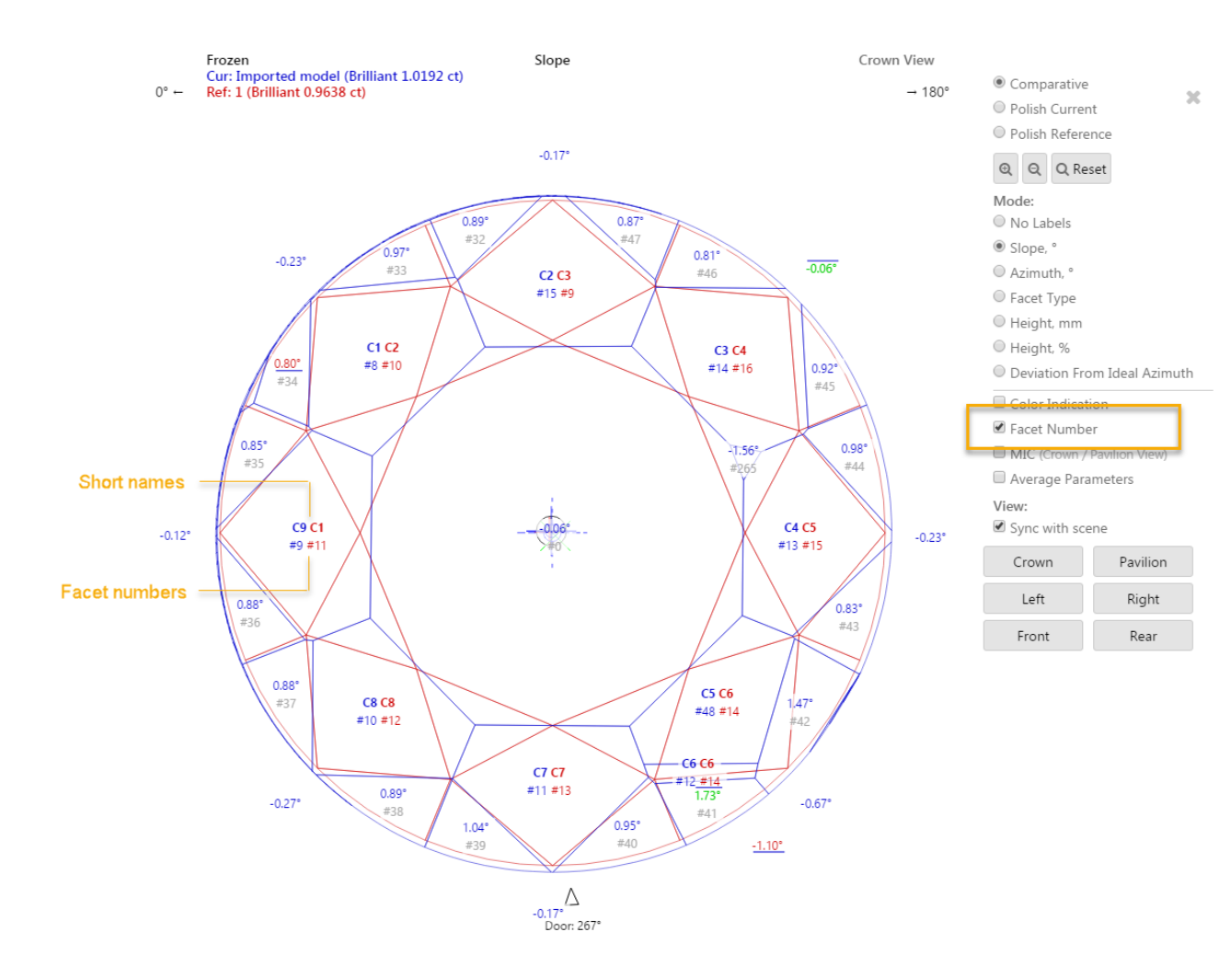

Also, the main facet numbers are now displayed in the tooltip shown on mouse over the facet.

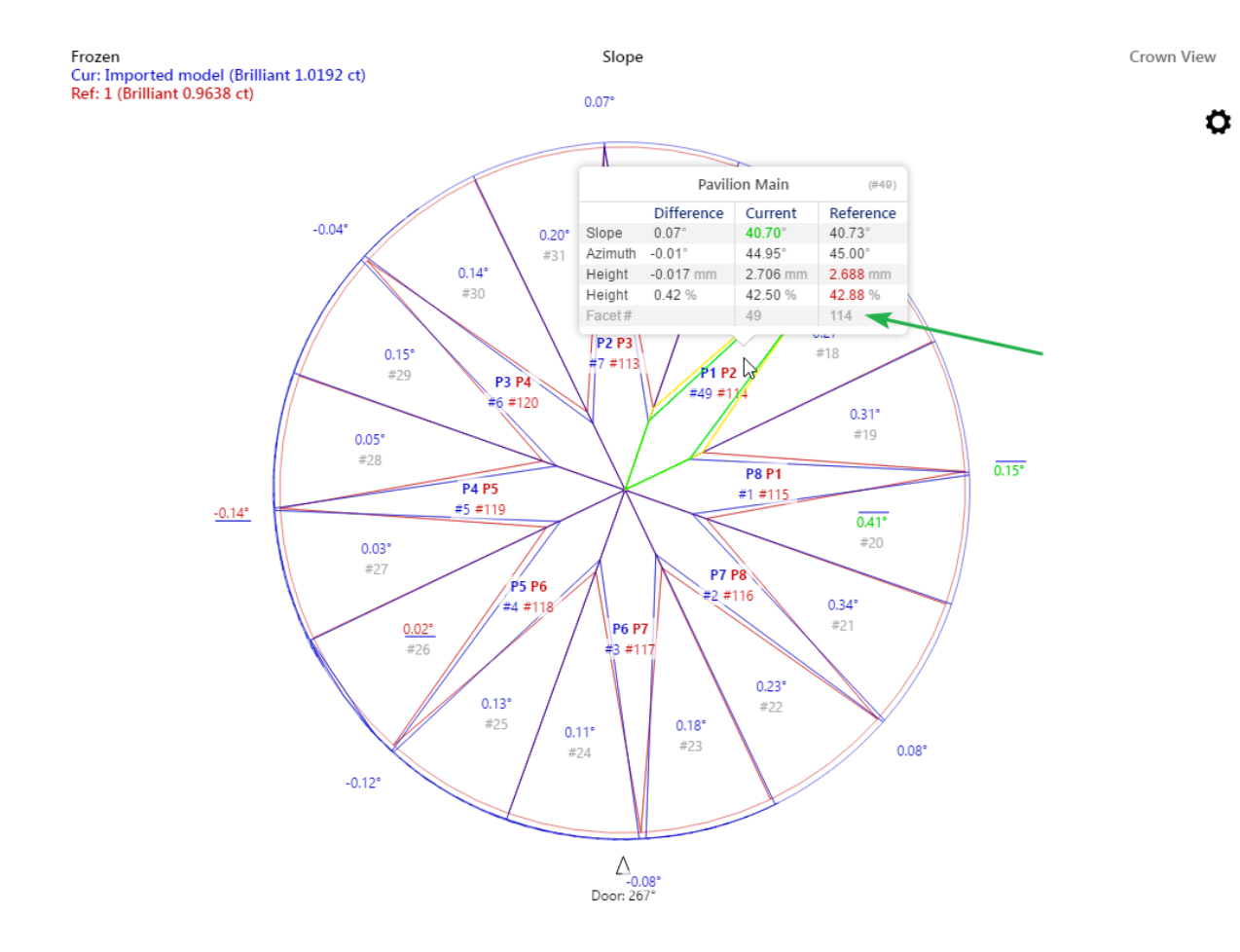

## Comparative I3D Mini View - Displaying Model Mass in Correspondence with Plan List

In comparative I3D Mini View, for what was selected from the plan list as the current and reference models the following information is displayed:

- Scan name (for example, "Imported Model") or plan number (for example "1"), followed by (in brackets):
- Cutting name
  Model mass, ct

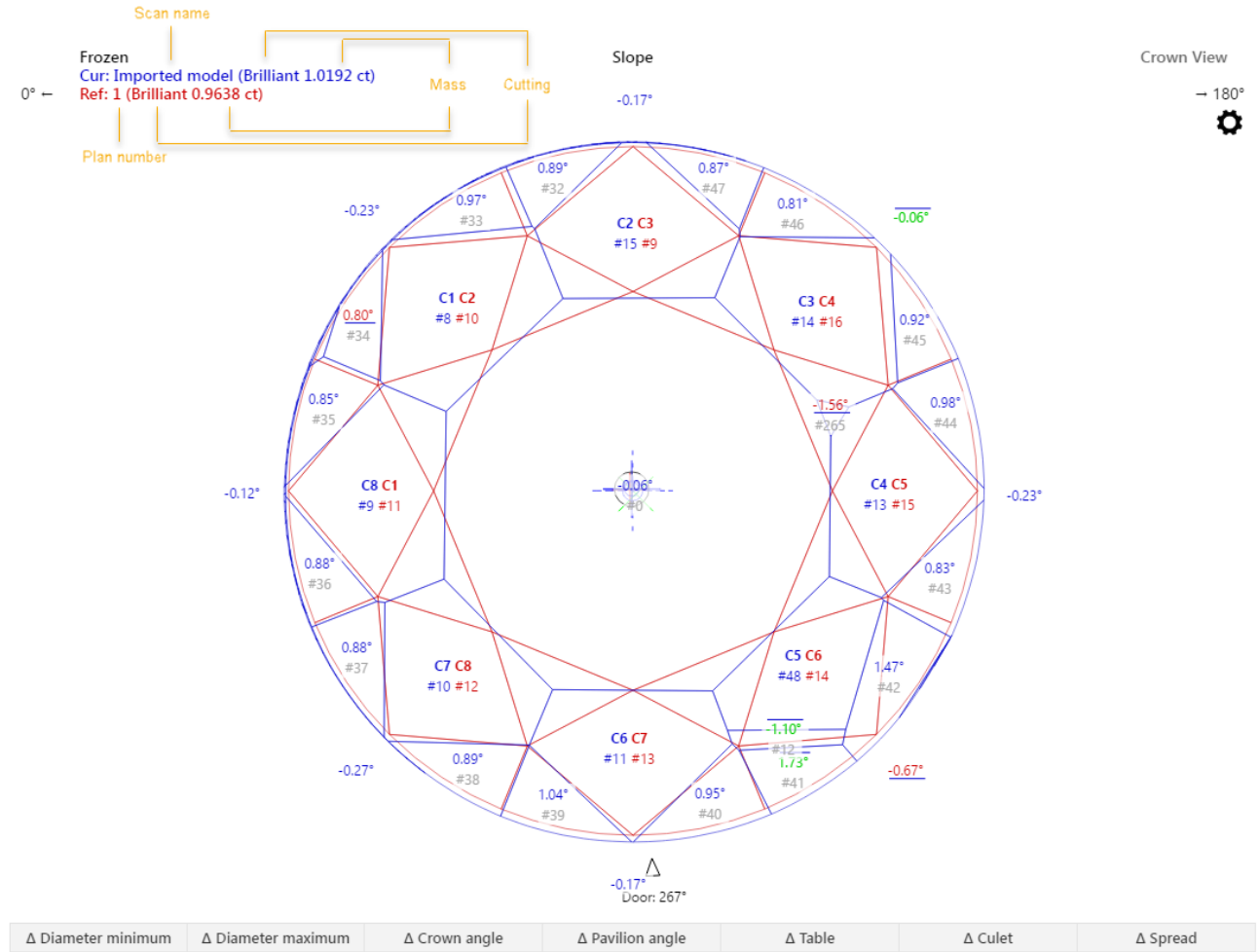

| -0.071 mm       | -0.112 mm      | -0.24°            | 0.00°          | 2.32 %          | -0.46 % | 0.76 %  |  |  |  |  |
|-----------------|----------------|-------------------|----------------|-----------------|---------|---------|--|--|--|--|
|                 |                |                   |                |                 |         |         |  |  |  |  |
| A Datio (L (M)  | A Crown boight | A Davilian baight | A Total baight | ∆ Girdle height |         |         |  |  |  |  |
| Δ Katio (L/ VV) | Δ crown neight | Δ Pavilion neight | Δ rotal neight | Bezel           | Bone    | Valley  |  |  |  |  |
| -0.006          | -1.06 %        | 0.23 %            | -0.63 %        | 0.28 %          | -0.11 % | -0.17 % |  |  |  |  |

Now for the scan, the displayed mass will be in correspondence with the mass displayed in the plan list. This may be:

- Model massCorrected mass

🐼 Oxygen - [Demo1ct.oxg] File Edit View Inclusion Window Settings Alignment Help 😚 fancy S ۲ compass Scan Recut diamonds inpolished Photoreal developer DZ **G1** galahad G2 galahad Allocation solutions Plans & Scans 含合同同同同同义 Standard Report 💌 Compare # Price 
Cutting Mass IIc Yield Clarity Co Sym-O Gr Cut Sym Br ✓ Imported model 0 1.0192 Model color of 'Imported model': *©*... Rename 'Imported model'... Export model of 'Imported model'... Processing 'Imported model' ✓ Set as Main Scan Estimate color grade View options ✓ Calculate Optical Symmetry Calculate Brightness metric Show Scan mass: O Model 
 Corrected Show alternative shadow building results Scan Info Imported model Corrected Mass: 1.0192 ct Cutting: --Clarity: - -Price: - -Discount: - -DZ Color: PPC: --Grade: - -

### General - New Stone Parameters

The following new stone parameters have been added:

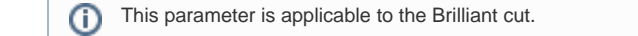

Girdle facets average slope deviation from vertical in degrees.

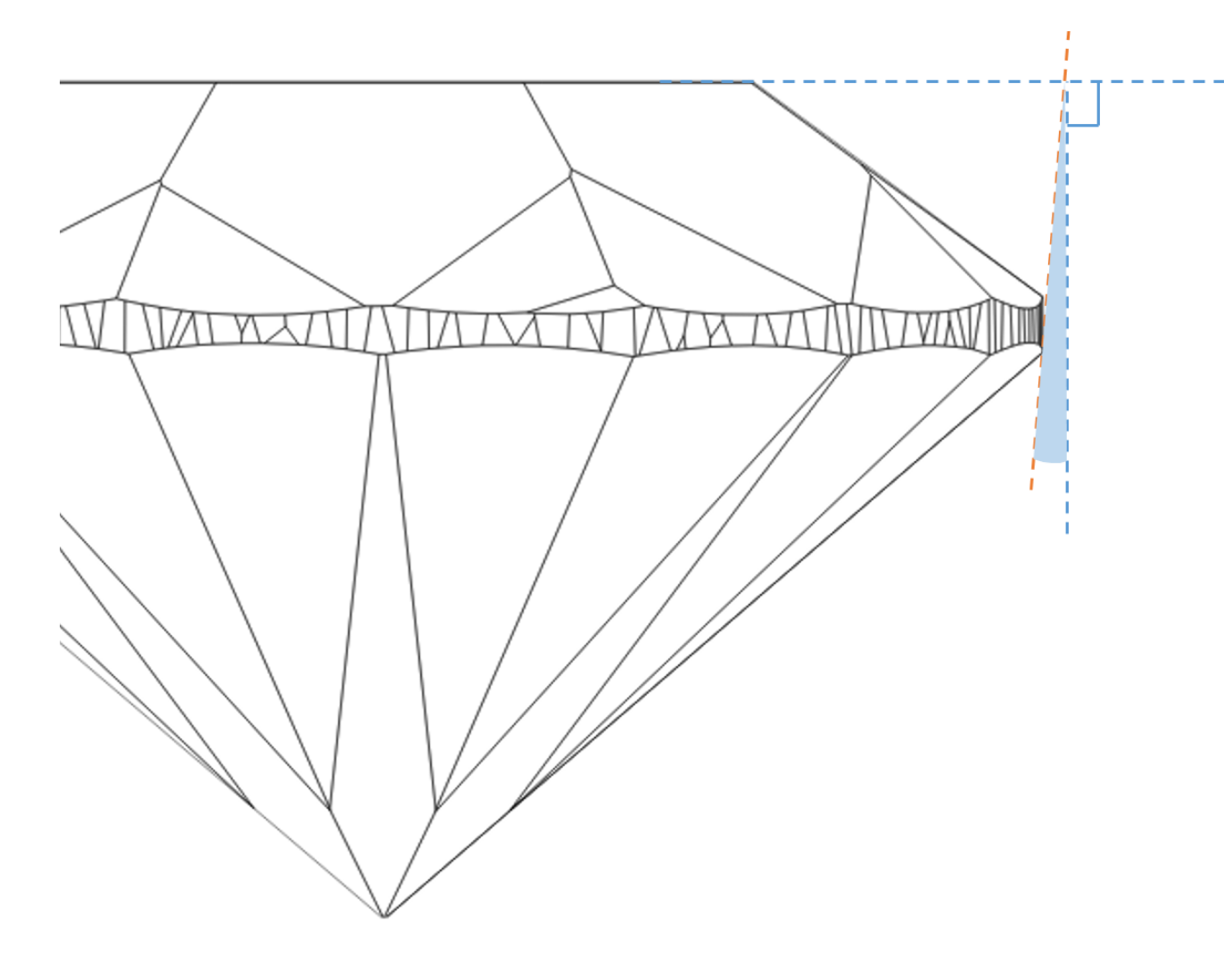

### Calculation

Th larger area the facet with the deviation from vertical has the more it affects visually the stone. That is why the areas of the Girdle facets are included into the calculation.

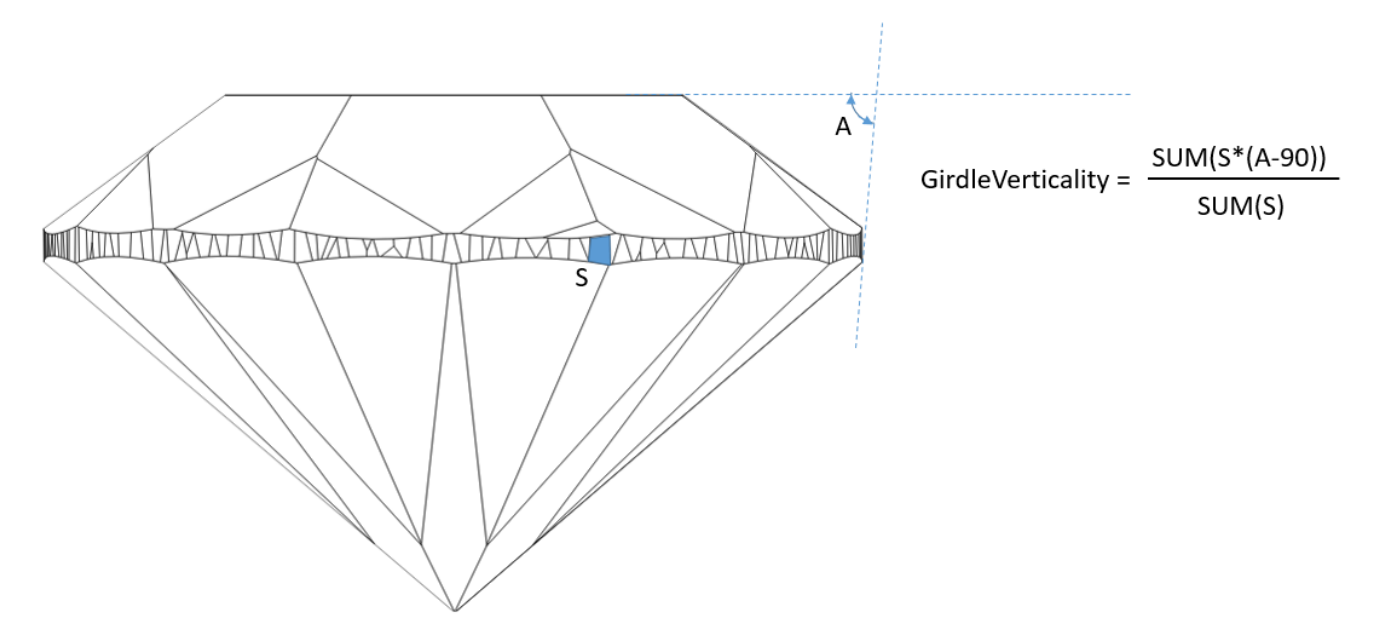

#### In User Interface

Recut > Appraiser = "MyRound | GIA Facetware + MyRound" > Show Editor > the Cut tab.

| Scan Recut diamonds                   | nologione Photoreal developer colors galat | ad galahad compass fancy 🛛 🥹 🧏<br>× | Appraiser Editor          |      |             |       |          |       |           |         |            | ×       |                                                                                                    |                                         |
|---------------------------------------|--------------------------------------------|-------------------------------------|---------------------------|------|-------------|-------|----------|-------|-----------|---------|------------|---------|----------------------------------------------------------------------------------------------------|-----------------------------------------|
| <ul> <li>Plans &amp; Scans</li> </ul> |                                            |                                     |                           |      | GIA Face    | tware | + MyR    | ound  |           |         |            | Show    |                                                                                                    | ✓ View                                  |
| 会会同同同                                 |                                            | Compare Standard Report -           |                           |      | Profile: My | Round | _Profile | e1 🖉  |           |         | 1          | Presets |                                                                                                    | Model                                   |
| # Price +                             | Cutting Mass Alloc Yield                   | larit 20 ym- Gr Cut Sym Br          | Cut Symmetry              |      |             |       |          |       |           |         |            |         |                                                                                                    | I3D Mini View                           |
| Imported model                        | 1.0192 100.009                             | % UNK UNK UNK                       | Parameter                 | Grad | e Value     | [ FR  | [GD      | [VG   | [EX D     | <] V(   | GD ]       | FR]     |                                                                                                    | Commenting 720 (001)                    |
|                                       |                                            |                                     | Table                     | • EX | 55.598      | 10    | 46,5     | 49,5  | 51,5 62   | 2,5 66  | ,5 69,5    | 99      |                                                                                                    | Comparative ISD Mini Vi                 |
|                                       |                                            |                                     | CrownAngle                | 1 EX | 36.433      | 10    | 21,75    | 26,25 | 31,25 36, | ,75 38, | 75 40,25   | 5 90    |                                                                                                    | Facetware                               |
|                                       |                                            |                                     | PavilionAngle             | 1 EX | 40.609      | 10    | 38,7     | 39,7  | 40,5 41   | 1,9 42  | ,5 43,1    | 90      |                                                                                                    | Standard Report                         |
|                                       |                                            |                                     | SweetLine                 | EX   | 0.288       | -9    | -6       | -3    | -1,5 1,   | .5      | 6          | 9       |                                                                                                    | My Appraiser                            |
|                                       |                                            |                                     | StarLength                | Poor |             | 10    | 32,5     | 37,5  | 42,5 57   | 7,5 72  | ,5 77,5    | 90      |                                                                                                    |                                         |
|                                       |                                            |                                     | LowerGirdleLength         | 1 EX | 79.147      | 50    | 57,5     | 62,5  | 72 87     | 7,5 92  | ,5 97,5    | 99      |                                                                                                    | ★ keports                               |
|                                       |                                            |                                     | GirdleBezel               | @ EX | 3.909       | 0     | 1,25     | 1,75  | 2,25 4.1  | 75 5,   | 75 7,25    | 20      |                                                                                                    | Polish Report                           |
|                                       |                                            |                                     | GirdleValley IT           | 1 EX | 1.926       | 0     | 0        | 0     | 0,75 2,9  | 94 4,   | 14 6,14    | 20      |                                                                                                    | Custom Report                           |
|                                       |                                            |                                     | CrownHeight               | Ø VG | 16.441      | 5     | 10,5     | 12    | 12,3 15   | 5 1     | ,5 18,5    | 40      |                                                                                                    | Comparative Report                      |
|                                       |                                            |                                     | TotalHeight               | Ø VG | 63.03       | 10    | 54       | 57    | 58 62     | 2,5 6   | 4 66       | 90      |                                                                                                    |                                         |
| Scan Info                             |                                            |                                     | Culet                     | Ø VG | 0.457       | 0     | 0        | 0     | 0 0,      | 2 1,    | 5 2        | 20      |                                                                                                    | Print Label                             |
| ported model                          | Cutting:                                   | Model Mass: 1.0192 ct               | CrownPainting             | • EX | 0.636       | -9    | -6       | -3    | -2,5 2,   | ,5 5    | 7          | 20      |                                                                                                    | Export Report Data                      |
|                                       | Price:                                     | Clarity:                            | PavilionPainting          | • EX | 0.0352      | -9    | -5       | -3    | -2,5 2,   | ,5 4    | 6          | 20      |                                                                                                    | Export Model                            |
|                                       | Discount:                                  | DZ Color:                           | SumPainting               | O EX | 0.671       | -9    | -6       | -5    | -3,5 5    | 5 8     | 10         | 20      |                                                                                                    | 11 110 11 1 (                           |
|                                       | PPC:                                       | Grade:                              | GirdleVerticality         | EX   | 0.116       | -20   | -1,5     | -1    | -0,5 0,   | 5 1     | 1,5        | 20      |                                                                                                    | <ul> <li>Model Building Into</li> </ul> |
|                                       |                                            |                                     | HeightGirdleExtraFacet    | O FR | 9.774       | 0     | 0        | 0     | 0 5       | 5 6     | 7          | 20      |                                                                                                    |                                         |
|                                       |                                            |                                     | GirdleCrownExtraFacets    | GD   | 3           | 0     | 0        | 0     | 0 0       |         | - <u>+</u> | 20      |                                                                                                    |                                         |
|                                       |                                            |                                     | GirdlePavilionExtraFacets | • EX | 1           | 0     | 0        | 0     | 0 1       | 1 4     | 6          | 20      | AND THE REAL PROPERTY OF THE PARTY OF THE PA |                                         |
| Indusions                             |                                            |                                     | GirdleExtraFacets         | 1 EX | 1           | 0     | 0        | 0     | 0 2       | 2 4     | 8          | 20      | Allow man Million                                                                                                    |                                         |
| Active Appraiser and                  | l Pricelist                                |                                     |                           |      |             |       |          |       |           |         |            |         |                                                                                                    |                                         |
| praiser: MyRound   GI/                | A Facetware + MyRound                      | ¥                                   |                           |      |             |       |          |       |           |         |            |         |                                                                                                    |                                         |
| ofile: MyRound Prof                   | ile1                                       | * Hide Editor                       |                           |      |             |       |          |       |           |         |            |         |                                                                                                    |                                         |

|   | Reported in      | Section         | Values | Units | Bookmarks          |
|---|------------------|-----------------|--------|-------|--------------------|
|   | All full reports | Main Parameters | Avg    | o     | GIRDLE_VERTICALITY |
| ſ |                  |                 |        |       |                    |

(i) This parameter is applicable to the Brilliant cut.

### Maximum girdle facet slope deviation from GirdleVerticality in degrees.

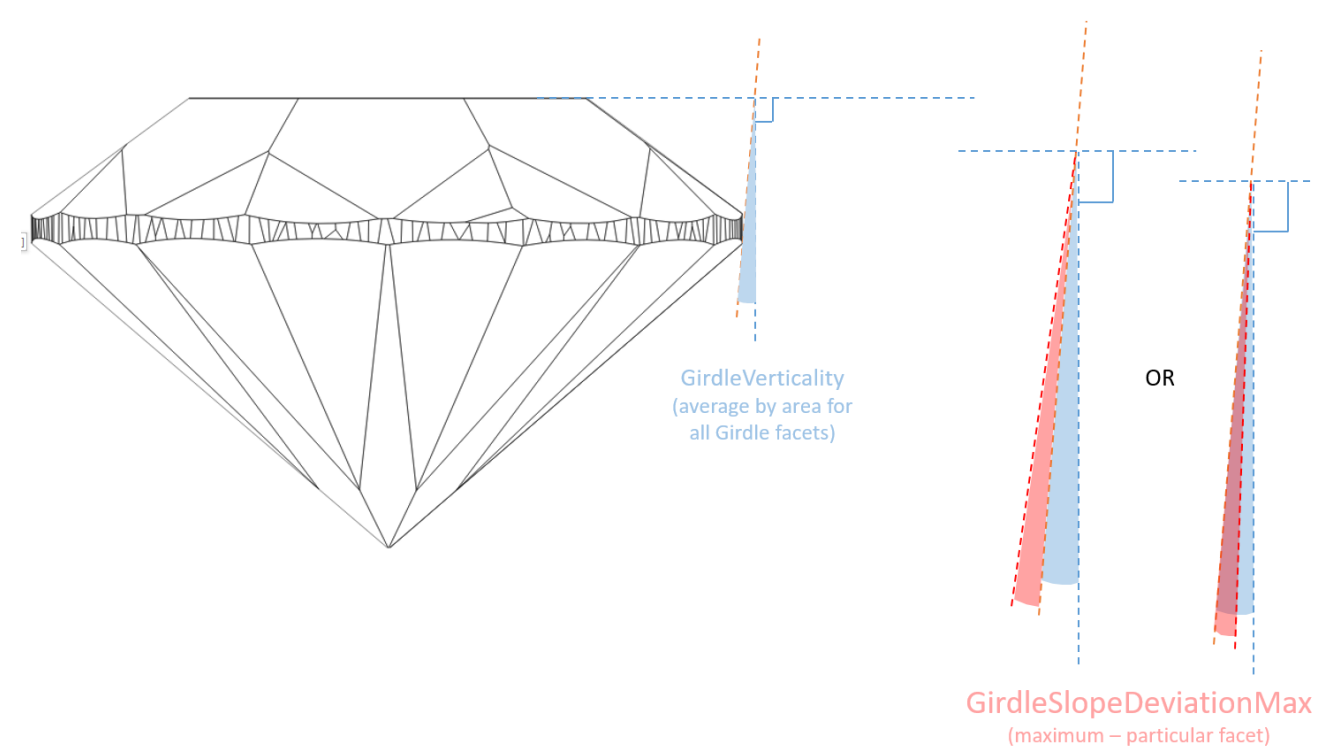

#### Calculation

We take every Girdle facet, calculate its deviation from vertical (A-90), then compare it to average deviation from vertical (GirdleVerticality) for this stone, then from all found values we select the maximum. It is GirdleSlopeDeviationMax.

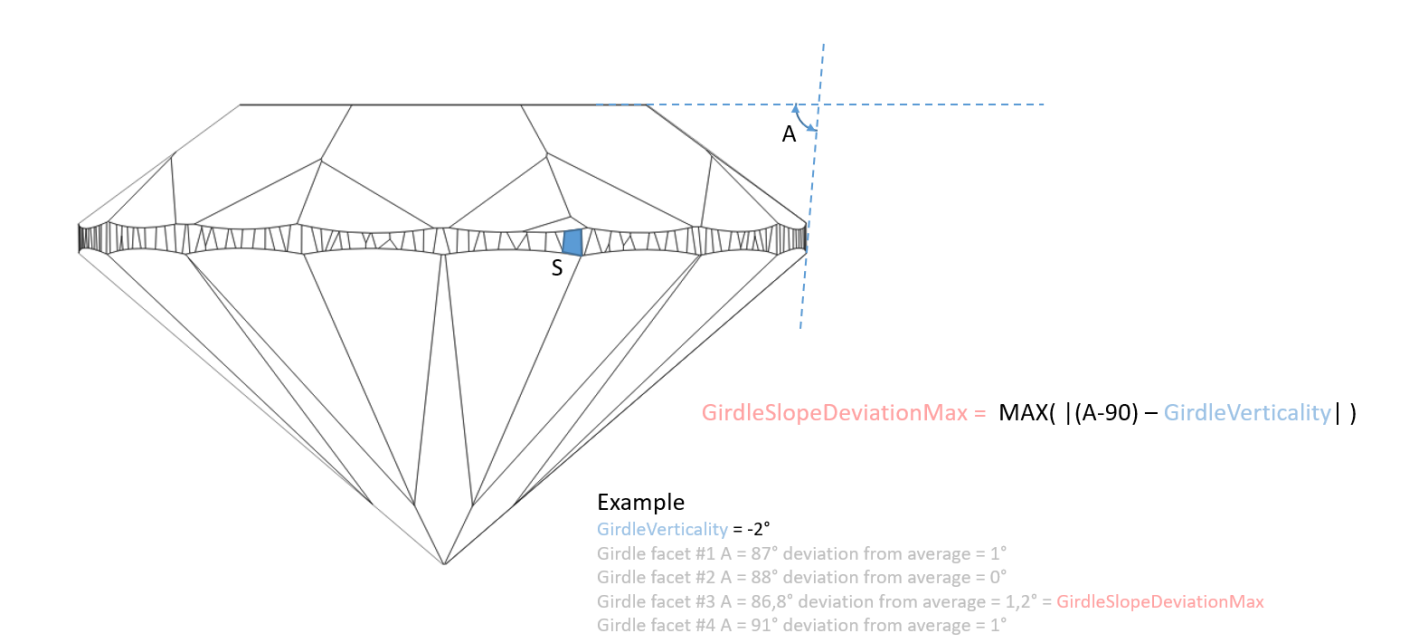

### GirdleSlopeDeviationMax

#### In User Interface

#### Recut > Appraiser = "MyRound | GIA Facetware + MyRound" > Show Editor > the Symmetry tab.

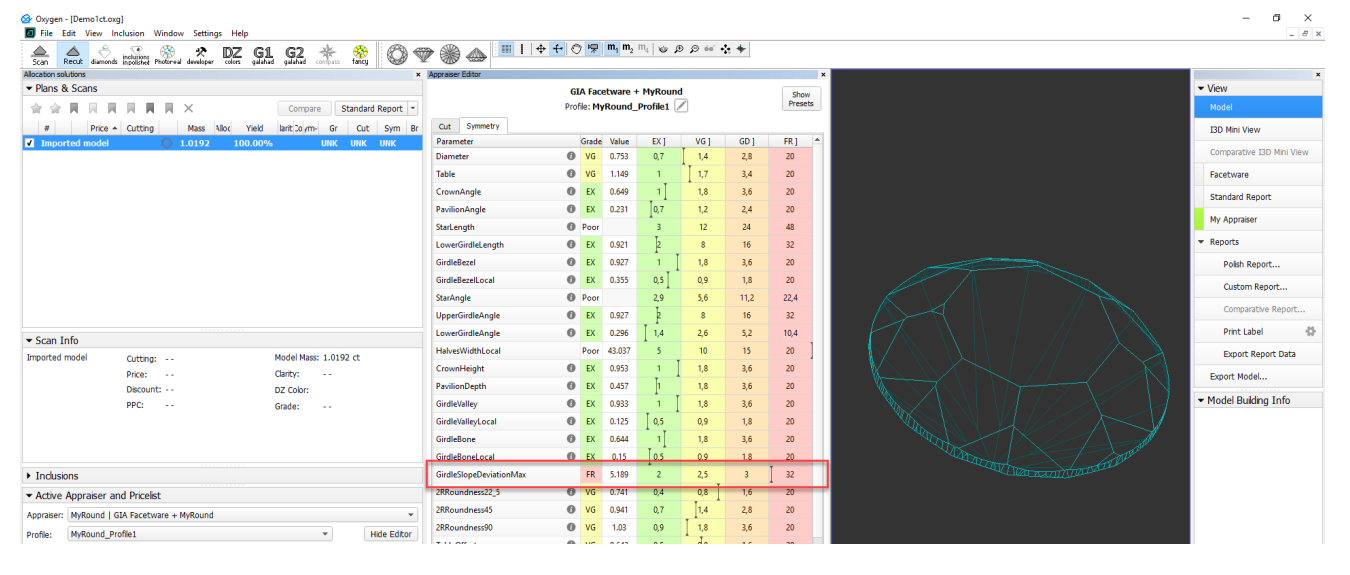

Reporting

| Reported in      | Section          | Values      | Units    | Bookmarks                  |
|------------------|------------------|-------------|----------|----------------------------|
| All full reports | Main Parameters  | Avg         | o        | GIRDLE_SLOPE_DEVIATION_MAX |
| 1 This para      | ameter is applic | able to the | Oval cut |                            |

The maximum difference between the bezel and bone heights. The parameter shows how well a Girdle is leveled in the areas of bezel and bone: the less the value is, the greater the leveling.

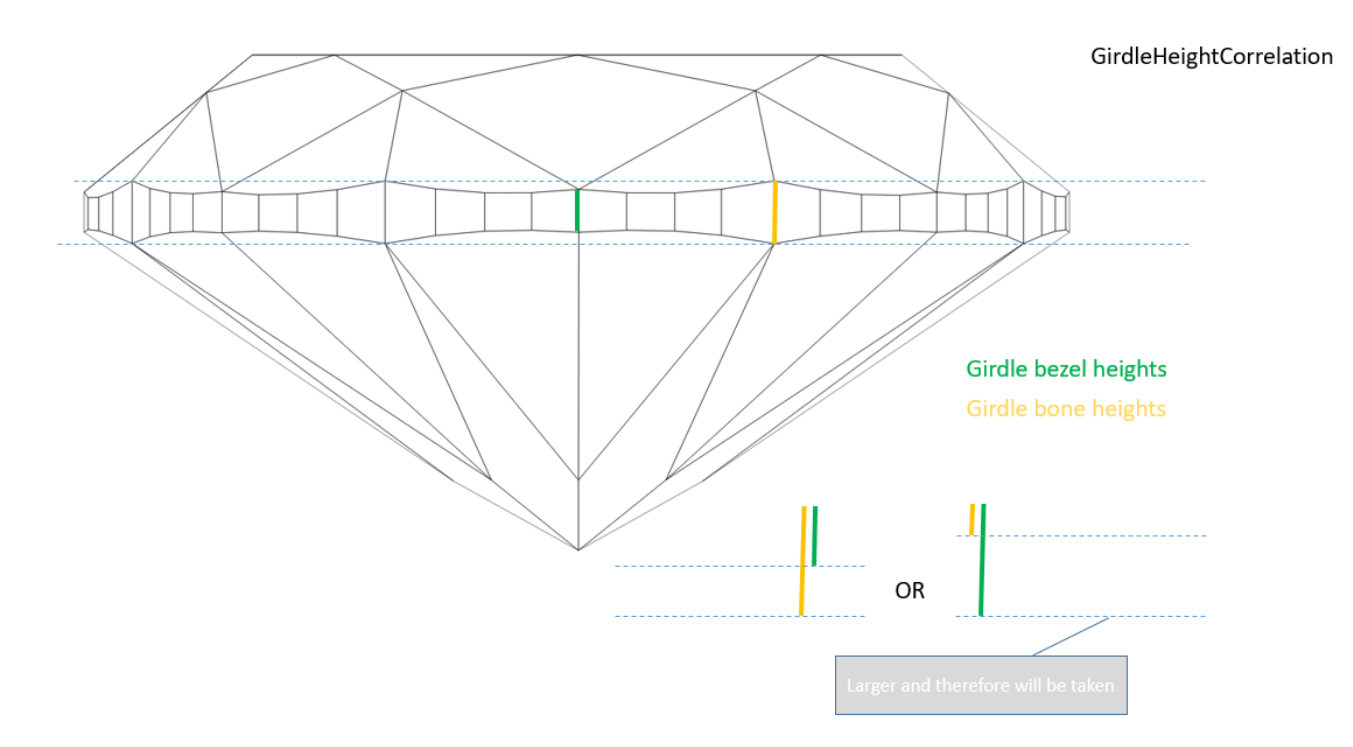

#### Calculation

So we measure the height of every Girdle bezel and take the maximum from obtained values, we measure the height of every Girdle bone and take the minimum from obtained values, then calculate the difference between this maximum and minimum. This is the first number. Then from Girdle bones, we take maximum from Girdle bone and take the minimum from obtained values, then calculate the difference between this maximum and minimum. This is the second number. Then we take maximum from these two numbers. This is our parameter.

For detailed information about Girdle bezel and Girdle bone, see corresponding sections in the Girdle Thickness article. The detailed description of how Girdle bezel and Girdle bone are defined and used in the system is presented in the New measurements of Heights for Pavilion and Girdle section of the OctoNus site page.

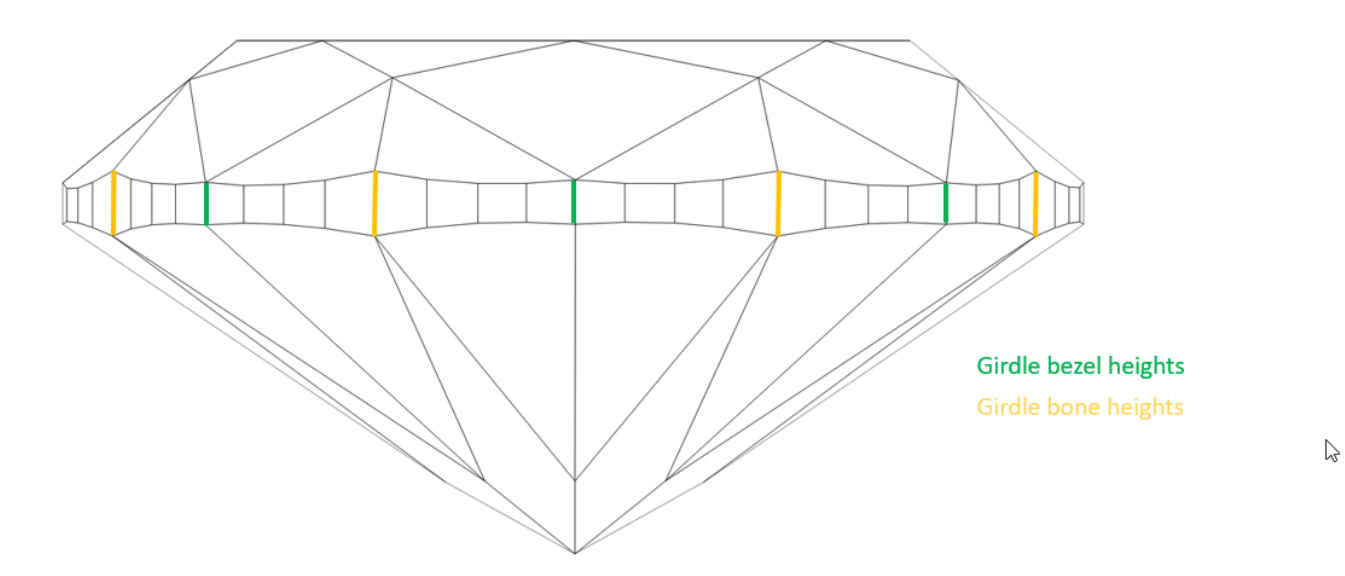

MAX(MAX(Girdle bezel height)-MIN(Girdle bone height), MAX(Girdle bone height)-MIN(Girdle bezel height))

#### In User Interface

Recut > Appraiser = "MyOvalOpt | MyOval" or "MyOvalPlus | MyOvalPerformanceWare > Show Editor > the Symmetry tab.

| 🔗 Oxygen - [Oval_blocke | ed_001_ver2.oxgz]                      |                                       |                              |        |                                             |            |      |      |                 |                                                                                                    | -                                  |
|-------------------------|----------------------------------------|---------------------------------------|------------------------------|--------|---------------------------------------------|------------|------|------|-----------------|----------------------------------------------------------------------------------------------------|------------------------------------|
|                         | Telp 😵 🔅 DZ                            | 61 62 🐇 🚳 🙉                           | 🚗 🖗 🔺 🖩 I 💠 H                | 0 5    | <b>m</b> <sub>1</sub> <b>m</b> <sub>2</sub> | n, w ø     | 9 66 | +    |                 |                                                                                                    |                                    |
| Scan Recut diamonds     | incluitions Photoreal developer colors | galahad galahad compacts fancy        |                              |        |                                             |            |      |      | -               |                                                                                                    | _                                  |
| Plans & Scans           |                                        |                                       | Appraiser Editor             |        | ID 6                                        |            |      |      | ×               |                                                                                                    | ▼ View                             |
|                         |                                        |                                       |                              | MyO    | alPertorm                                   | inceWare   |      |      | Show<br>Presets |                                                                                                    | - Vicin                            |
| <b>* * N N</b>          |                                        | Compare Standard Report -             |                              | PTOTIE | Delault                                     | read only) |      |      |                 |                                                                                                    | Model                              |
| # Price                 | Cutting Mass Allo                      | c Yield Clarity To Sym-O Gr Cut Sym B | Cut Symmetry                 |        |                                             |            |      |      |                 |                                                                                                    | I3D Mini View                      |
| Imported model          | 0 2.2307                               | 100.00%                               | Parameter                    |        | Grade Vali                                  | e EXJ      | VG   | GD ] | FR] *           |                                                                                                    | Comparative I30                    |
| 3 • 8157\$ Ov           | /al 0 1.6031 S                         | R 71.73% VS1 H +7.26 VG VG VG         | GirdleSnape_BothAxesSymmetry |        | EX 0.5                                      | 0 U, 7     | 1,4  | 2,8  | 3,0             |                                                                                                    |                                    |
| 5 • 8157\$ Ov           | /al 1.6029 S                           | 8 71.73% VS1 H +7.29 VG VG VG         | CrownBreadth                 | 0      | EX 1.6                                      | 1 5        | 7,5  | 10   | 15              |                                                                                                    | Facetware                          |
| 4 9120\$ OV             | /al 0 1.59/5 5                         | C/1.28% VS1 H +/.10 EX EX EX          | CrownAngle                   | 0      | EX 0.8                                      | 2 1        | 2    | 4    | 7,5             |                                                                                                    | Standard Report                    |
| 10 9120\$ 0V            | al 1.5964 Si                           | 71.28% VS1 H +7.32 EX EX EX           | CrownHeight                  | 0      | EX 0.6                                      | 2 15       | 3    | 4,5  | 7,5             |                                                                                                    | Market Street                      |
| 7 91205 Ov              | al 1.5943 S                            | 71.28% VS1 H +7.57 EX EX EX           | CrownHeightValley            |        | EX 0.8                                      | 1 1,5      | 3    | 4,5  | 7,5             |                                                                                                    | My Applaber                        |
| 9 9120\$ OV             | al 0 1.5930 S                          | 71.28% VS1 H +7.64 FX FX FX           | StarAngle                    | 0      | EX 0.2                                      | 9 2        | 3    | 4    | 7,5             |                                                                                                    | <ul> <li>Reports</li> </ul>        |
| 6 9120\$ Ov             | /al 🔴 1.5885 Si                        | 71.28% VS1 H +7.40 EX EX EX           | StarHeight                   |        | EX 1.                                       | 3          | 5    | 8    | 16              |                                                                                                    | Polish Repor                       |
| 1 • 5930\$ Ov           | /al_WBT_C32_G 0 1.5337                 | 68.59% VS1 H +7.55 EX EX EX           | Starl, ength                 | 0      | EX 1.1                                      | 3          | 5    | 8    | 16              |                                                                                                    |                                    |
| 2 • 4476\$ Ov           | /al_WBT_C32_G 🔘 1.4848                 | 66.35% VS1 H +8.14 EX EX EX           | PavilionAngle                | 0      | FX 0.04                                     | 1 1        | 2    | 4    | 7               |                                                                                                    | Custom Rep                         |
|                         |                                        |                                       | DavilianHeight               | 0      | EV 0.2                                      | 4 1 16     | -    | 45   | 75              |                                                                                                    | Comparative                        |
|                         |                                        |                                       | Pavilion regrit              | 0      | DX 0.2                                      |            |      | 4,5  | 1,5             | I = I + X + I + X + I + X + I + X + I + X + I + X + I + X + I + X + I + X + I + X + I + X + I + X + I + X + I + X + I + X + I + X + I + X + I + X + I + X + I + X + I + X + I + X + I + X + X | Drint Label                        |
| Diamond Info            |                                        |                                       | PavilionHeightValley         |        | EX 0.3                                      | • 1 to     | 3    | 4,5  | (,)             |                                                                                                    | Phile Laber                        |
|                         | Cutting: Oval                          | Model Mass: 1.5953 ct                 | GirdleBezel                  | 0      | EX 0.8                                      | 5 P        | 3    | 4,5  | 7,5             |                                                                                                    | Export Repo                        |
|                         | Price: 9 120 \$                        | Clarity: VS1                          | GirdleBezelLocal             | 0      | EX 0.3                                      | 7 1        | 1,5  | 2,2  | 3,7             |                                                                                                    | Export Model                       |
|                         | Discount: -10.00 %                     | DZ Color: H                           | GirdleValley                 | 0      | EX 1.1                                      | 5 2        | 3    | 4,5  | 7,5             | $\downarrow \downarrow \downarrow \backslash \searrow \checkmark \checkmark \downarrow \downarrow \downarrow$                                                                                 |                                    |
|                         | PPC: 5736 \$/ct                        | Grade: EX                             | GirdleValleyLocal            | 0      | EX 0.3                                      | 5 1        | 1,5  | 2,2  | 3,7             |                                                                                                    | <ul> <li>Model Building</li> </ul> |
|                         |                                        |                                       | GirdleBone                   | 0      | EX 0.2                                      | 4 2        | 3    | 4,5  | 7,5             |                                                                                                    |                                    |
|                         |                                        |                                       | GirdleBoneLocal              | 0      | EX 0.07                                     | 1 1        | 1,5  | 2,2  | 3,7             |                                                                                                    |                                    |
|                         |                                        |                                       | JunctionBezelTwistMax        | 0      | EX 0                                        | 1          | 2    | 3    | 20              |                                                                                                    |                                    |
| Indusions               |                                        |                                       | JunctionBoneTwistMax         | 0      | FX 0                                        | 1          | 2    | 3    | 20              |                                                                                                    |                                    |
| 11005015                |                                        |                                       | hunstion Star TwistMax       |        | VG 224                                      | 1 16       | 25   | 26   | 45              |                                                                                                    |                                    |
| Active Appraiser a      | nd Pricelist                           |                                       | JunctionstantwistMax         |        | 70 22A                                      | 1. 1.5     |      | 22   | -               | $\vee$ // $\rightarrow$ X/ $\vee$                                                                                                    |                                    |
| ppraiser: MyOvalPlus    | MyOvaPerformanceWare                   | •                                     | CrownHeightCorrelation       |        | EX 1.4                                      | + 1.5      | 1 3  | 45   | (.)             |                                                                                                    |                                    |
| rofile: Default         |                                        | ▼ Hide Editor                         | GirdleHeightCorrelation      |        | VG 2.9                                      | 9 2        | 3    | 4,5  | 7,5             |                                                                                                    |                                    |
| ricelst: LEXUS PRIC     | F 09MARCH 2012                         |                                       | PavilionHeightCorrelation    |        | EX 1.4                                      | 9 1,5      | 3    | 4,5  | 7,5             |                                                                                                    |                                    |
|                         |                                        |                                       | TableOffset                  | 0      | EX 0.1                                      | 4 0.5      | 1    | 2    | 4               |                                                                                                    |                                    |

#### Reporting

| Reported in                     | Section         | Values | Units       | Bookmarks                 |
|---------------------------------|-----------------|--------|-------------|---------------------------|
| Full Report for Rounded Fancies | Main Parameters | Avg    | %(diameter) | GIRDLE_HEIGHT_CORRELATION |

() This parameter is applicable to the Brilliant and Oval cut.

The maximum difference between the lengths of Girdle chords of neighboring upper and lower facets.

#### Calculation

For every pair of neighboring upper facets, we calculate the length of Girdle chords, then calculate the absolute difference between them and divide this difference by half sum of these chords. The same is done for lower facets. As we have this value for each pair of facets, we the take maximum of them.

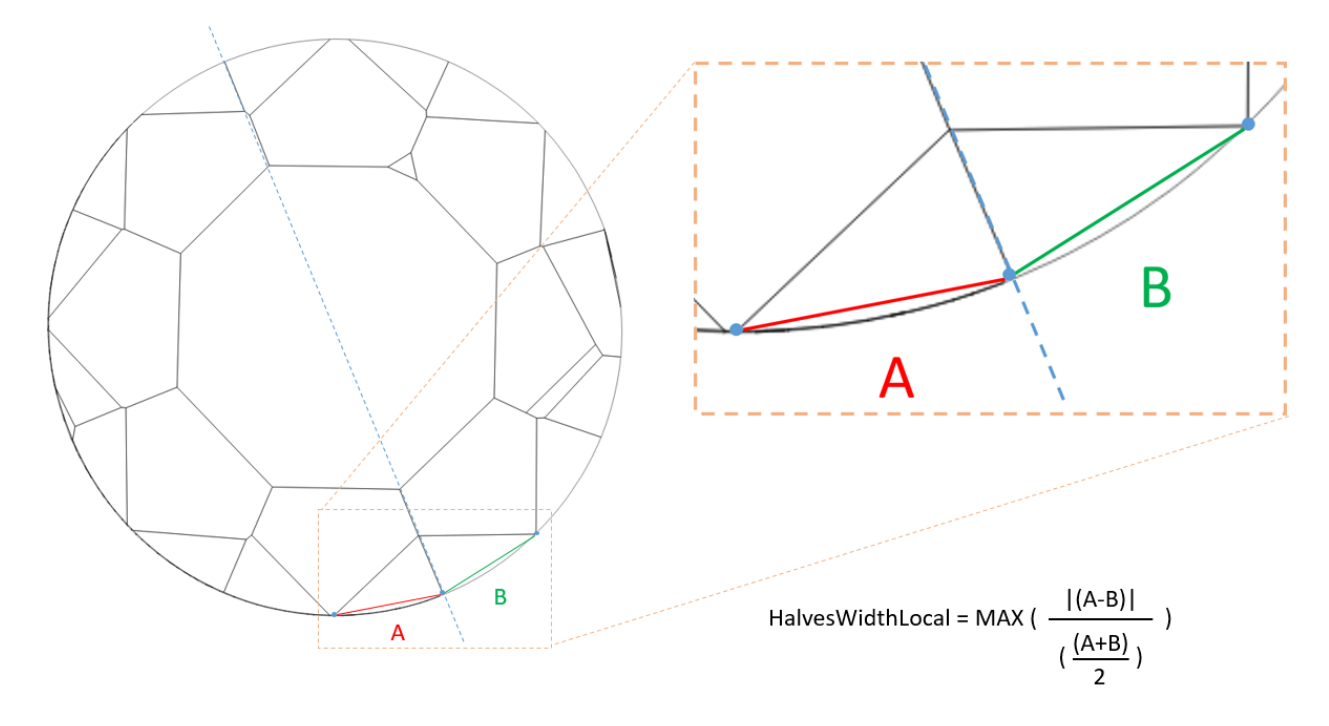

#### In User Interface

Recut > Appraiser = "MyRound | GIA Facetware + MyRound" > Show Editor > the Symmetry tab.

| 🔗 Oxygen - [Demo1ct.                  | .ong]                                             |                       |                |                         |                    |          |                                      |          |           |      |         | - 6 >                                                                                                    |
|---------------------------------------|---------------------------------------------------|-----------------------|----------------|-------------------------|--------------------|----------|--------------------------------------|----------|-----------|------|---------|----------------------------------------------------------------------------------------------------|
| HIE Edit View                         | Inclusion Window Settings Help                    | 1 62 24 4             | 8. B. A.       | a @                     | ► <del>+</del>   C | 7        | <b>m</b> <sub>1</sub> m <sub>2</sub> | m.   🖝 🖇 | 9 (9 éé • | • •  |         | - 8                                                                                                    |
| Scan Recut diamo                      | onds inpoliched Photo-real developer colors galat | ad galahad compass fe | shoy 🛛 🖉 🦻     |                         |                    |          |                                      |          |           |      |         |                                                                                                    |
| Allocation solutions                  |                                                   |                       | ×              | Appraiser Editor        |                    |          |                                      |          |           |      |         | x - Vou                                                                                                    |
| <ul> <li>Plans &amp; Scans</li> </ul> |                                                   |                       |                |                         | GI                 | A Face   | ware +                               | MyRoun   | <b>1</b>  |      | Show    | ◆ Vew                                                                                                    |
| 含金属用                                  |                                                   | Compare Star          | ndard Report 💌 |                         | Prof               | ile: MyF | cound_                               | Profile1 |           |      | Predeta | Model                                                                                                    |
| # Pric                                | ce Cutting Mass Alloc Yield                       | larit 20 ym- Gr       | Cut Sym Br     | Cut Symmetry            |                    |          |                                      |          |           |      |         | I3D Mni View                                                                                                    |
| Imported model                        | l 🜔 1.0192 100.009                                | % UNK U               | NK UNK         | Parameter               | 0                  | Grade    | Value                                | EX ]     | VG]       | GD ] | FR] *   | Comparative I3D Mini View                                                                                       |
|                                       |                                                   |                       |                | Diameter                | 0                  | VG       | 0.755                                | 0,7      | 1 14      | 2,8  | 20      |                                                                                                    |
|                                       |                                                   |                       |                | lable                   | 0                  | VG       | 1.149                                | - 1      | 1.0       | 3,4  | 20      | Facetware                                                                                                    |
|                                       |                                                   |                       |                | CrownAngle              | 0                  | EX       | 0.649                                | 1        | 1,8       | 3,6  | 20      | Standard Report                                                                                                 |
|                                       |                                                   |                       |                | PavilionAngle           | 0                  | EX       | 0.231                                | 0,7      | 1,2       | 2,4  | 20      | My Appraiser                                                                                                    |
|                                       |                                                   |                       |                | StarLength              | 0                  | Poor     |                                      | 3        | 12        | 24   | 48      |                                                                                                    |
|                                       |                                                   |                       |                | LowerGirdleLength       | 0                  | EX       | 0.921                                | Ρ,       | 8         | 16   | 32      | ▼ Reports                                                                                                    |
|                                       |                                                   |                       |                | GirdleBezel             | 0                  | EX       | 0.927                                | 1        | 1,8       | 3,6  | 20      | Polish Report                                                                                                   |
|                                       |                                                   |                       |                | GirdleBezelLocal        | 0                  | EX       | 0.355                                | 0,5      | 0,9       | 1,8  | 20      | Custom Report                                                                                                   |
|                                       |                                                   |                       |                | StarAngle               | 0                  | Poor     |                                      | 2,9      | 5,6       | 11,2 | 22,4    |                                                                                                    |
|                                       |                                                   |                       |                | UpperGirdleAngle        | 0                  | EX       | 0.927                                | k        | 8         | 16   | 32      | Comparative Report                                                                                              |
| • Scan Info                           |                                                   |                       |                | LowerGirdleAnale        | 0                  | EX       | 0.296                                | 1.4      | 2.6       | 5.2  | 10.4    | Print Label                                                                                                    |
| Imported model                        | Outting                                           | Model Mass: 1 0192 c  | +              | HalvesWidthLocal        |                    | Poor     | 43.037                               | 5        | 10        | 15   | 20      | Export Report Data                                                                                              |
| Inporced model                        | Price:                                            | Clarity:              |                | CrownHeight             | 0                  | EX       | 0.953                                | 1        | 1,8       | 3,6  | 20      |                                                                                                    |
|                                       | Discount:                                         | DZ Color:             |                | PavilionDepth           | 0                  | EX       | 0.457                                | 1        | 1,8       | 3,6  | 20      |                                                                                                    |
|                                       | PPC:                                              | Grade:                |                | GirdleValley            | 0                  | EX       | 0.933                                | 1        | 1,8       | 3,6  | 20      | Model Building Info                                                                                             |
|                                       |                                                   |                       |                | GirdleValleyLocal       | 0                  | EX       | 0.125                                | 0,5      | 0,9       | 1,8  | 20      |                                                                                                    |
|                                       |                                                   |                       |                | GirdleBone              | 0                  | EX       | 0.644                                | 1        | 1,8       | 3,6  | 20      | and the second second                                                                                           |
|                                       |                                                   |                       |                | GirdleBoneLocal         | 0                  | EX       | 0.15                                 | 0,5      | 0,9       | 1,8  | 20      | A DATA DE LA DATA DE LA DATA DE LA DATA DE LA DATA DE LA DATA DE LA DATA DE LA DATA DE LA DATA DE LA DATA DE LA |
| Inclusions                            |                                                   |                       |                | GirdleSlopeDeviationMax |                    | FR       | 5.189                                | 2        | 2,5       | 3    | 32      |                                                                                                    |
| · Activo Appreiro-                    | and Dricolet                                      |                       |                | 2RRoundness22 5         | 0                  | VG       | 0.741                                | 0,4      | 0.8 I     | 1.6  | 20      |                                                                                                    |
| Active Appraiser                      |                                                   |                       |                | 2RRoundness45           | 0                  | VG       | 0.941                                | 0.7      | 1.4       | 2.8  | 20      |                                                                                                    |
| Appraiser: MyRound                    | GIA Facetware + MyRound                           |                       | *              | 28Roundness90           | 0                  | VG       | 1.03                                 | 0.9      | 1 18      | 3.6  | 20      |                                                                                                    |
| Profile: MyRound_                     | _Profile1                                         | -                     | Hide Editor    | TableOffcet             | 0                  | VG       | 0.643                                | 0.5      | da        | 16   | 20      | *                                                                                                    |
| Pricelist: LEXUS_PR                   | RICE_09MARCH_2012                                 |                       | *              | C 1.007. 1              |                    |          | 0.000                                | 0.5      | 70        |      | 20      |                                                                                                    |

#### Reporting

| Reported in  | Section | Values | Units | Bookmarks                    |
|--------------|---------|--------|-------|------------------------------|
| Currently NA | NA      | NA     | %     | HALVES_WIDTH_LOCAL_DEVIATION |

## Logger Panel - Copying Presented Data

Now you can copy data presented in the Logger Panel (available on View > Show logger (info) panel) to the clipboard. The structure of data is kept so you can paste it immediately into Excel. Prior to copying, you can:

- Select all rows by CTRL-A
- Select a range of rows by SHIFT-click
- Select a range of rows by mouse over with the left mouse button held
- Add or exclude rows from selection by CTRL-click

| ×      | 🚈 Clear 🛛 🕴           | 1 Error                      | 🚺 0 Warnings 🚺 0 Info                                                                                |                      |                         | Auto             | Scroll 🛛 🚞 Open Lo | g Folder                  | <b>▼</b> • Me           | ssage Filte | r X |  |  |
|--------|-----------------------|------------------------------|----------------------------------------------------------------------------------------------------|----------------------|-------------------------|------------------|--------------------|---------------------------|-------------------------|-------------|-----|--|--|
|        | Timestamp             | <ul> <li>Severity</li> </ul> | Message                                                                                              |                      | Module                  |                  | hannel             |                           |                         |             |     |  |  |
|        | > 11:45:29.609        | Debug                        | Automation request to interface {91A56DCE-8CD4-41D3-8A22-0BE2DDD07391} failed, call from Reflect.dll |                      | Oxygen                  |                  | OxygenAutomation   | n::QueryInt               | ueryInterfaceAttributed |             |     |  |  |
|        | 11:45:29.669          | Debug                        | OpenGL init on HDC 0x03011ac9                                                                        | k,                   | Oxygen                  |                  | ceneView::InitOpen |                           |                         |             |     |  |  |
|        | 11:45:30.625          | Debug                        | Automation request to interface {91A56DCE-8CD4-41D3-8A22-0BE2DDD07391} failed, call from Reflect.dll | Oxygen               | Oxygen COxygenAutomatio |                  |                    | :QueryInterfaceAttributed |                         |             |     |  |  |
|        | 8 11:45:30.625        | Error                        | Unsupported hardware type (0)                                                                        |                      | Reflect.                | dli (            | DocumentGuard::C   | onnect                    |                         |             |     |  |  |
|        | 11:45:30.625          | Debug                        | Automation request to interface {91A56DCE-8CD4-41D3-8A22-0BE2DDD07391} failed, call from Reflect.dll |                      | Oxygen                  |                  | OxygenAutomation   | n::QueryInt               | terfaceAt               | tributed    |     |  |  |
|        | 11:45:30.626          | Debug                        | extra path by method [Nearest neighbor] on 24 facets: 121.163992 deg                                 |                      | Reflect.                | dll t            | enchmarkOptimalR   | eflectPath                |                         |             |     |  |  |
| Info   | > 11:45:30.626        | Debug                        | extra path by method [Angular coordinate order] on 24 facets: 399.874087 deg                         |                      | Reflect.                | dll k            | enchmarkOptimalR   | eflectPath                |                         |             | -   |  |  |
| ×      | <mark>ਜ਼ ਹ</mark> ਾ ਟ | ÷ ÷                          | •                                                                                                    |                      | Book1 - Excel           |                  |                    |                           |                         |             |     |  |  |
| F      | ILE HOME              | INSERT                       | PAGE LAYOUT FORMULAS DATA REVIEW VIEW ADD-INS TEAM                                                   |                      |                         |                  |                    |                           |                         |             |     |  |  |
| 1      | Cut                   | Cali                         | ori • 11 • A* A* ≡ ≡ 🚽 ≫ • 🔐 Wrap Text General •                                                     | <b>I</b>             | Normal                  | Bad              | Good               | Neutral                   |                         | Calculati   | on  |  |  |
| Pa     | ste 🛷 Format Pa       | inter B                      | I 및 · ⊞ · △ · ▲ · ≡ ≡ ≡ ∉ ∉ ⊞ Merge & Center · ♀ · % · % % Conditional Formatting                    | Format as<br>Table * | Check Cell              | Explanatory      | Input              | Linked Co                 | ell                     | Note        | ÷   |  |  |
|        | Clipboard             | rs.                          | Font 15 Alignment 15 Number 15                                                                       |                      |                         | St               | yles               |                           |                         |             |     |  |  |
| A      | -                     | $\times$                     | / fx 11:40:53.034                                                                                    |                      |                         |                  |                    |                           |                         |             |     |  |  |
|        | Α                     | В                            | C                                                                                                    | D                    |                         | E                |                    | 1                         | F                       | G           | н   |  |  |
| 1      | 11:40:53.034          | Debug                        | DpenGL init on HDC 0x0c010e1d                                                                        | Oxygen               | SceneView               | ::InitOpenGL     |                    |                           |                         |             |     |  |  |
| 2      | 11:40:54.141          | Debug                        | Automation request to interface {91A56DCE-8CD4-41D3-8A22-0BE2DDD07391} failed, call from Reflect.dll | Oxygen               | COxygenAu               | itomation::Query | InterfaceAttribute | d                         |                         |             |     |  |  |
| 3      | 11:40:54.141          | Error                        | Unsupported hardware type (0)                                                                        | Reflect.dl           | II CDocument            | tGuard::Connect  |                    |                           |                         |             |     |  |  |
| 4      | 11:40:54.141          | Debug                        | Automation request to interface {91A56DCE-8CD4-41D3-8A22-0BE2DDD07391} failed, call from Reflect.dll | Oxygen               | COxygenAu               | itomation::Query | InterfaceAttribute | d                         |                         |             |     |  |  |
| 5<br>6 | 11:40:54.148          | Debug                        | extra path by method [Nearest neighbor] on 24 facets: 121.163992 deg                                 | Reflect.dl           | ll benchmark            | OptimalReflectP  | ath                |                           |                         |             |     |  |  |

## Fixed Problems and Improvements

The following fixes for the known problems and improvements have been implemented:

- 1. For the model import, the recognition with the "Polished diamond" algorithm has been improved.
- 2. For the G1 Galahad, the algorithm detecting the reference facet of the current step has been improved.
- 3. The I3D Mini View:
  - a. The "FILE NOT FOUND" error has been fixed.
  - b. Girdle thickness visualization bugs have been fixed (this also fixes this problem for the I3D Report).
- 4. For the Comparative I3D Mini View and Report, the algorithm for transferring facet types from the reference to the current model has been improved.
- 5. Table identification for fancy cuttings is improved.
- 6. Bug with the Precision panel title not updating on the cutting switch has been fixed.

### 7. Girdle Deviation from Model Building Info panel has been added to the export report data: MODEL\_BUILDING\_GIRDLE\_ERR\_VALUE\_\*

| - 🗆 X                       | report - Notepad                               | - | × |
|-----------------------------|------------------------------------------------|---|---|
| _ <del>6</del> ×            | File Edit Format View Help                     |   |   |
| » 🔊 🗥 📖 ፤ 🕂 🕂 🖑 🐺 🛄 🚾 🐨 🕼 🔶 | [NumericalParameters]                          |   | ^ |
|                             | VERSION_NUMBER=Oxygen HP Server 4.8.20         |   |   |
| ×                           | VERSION_DATE=Dec II 2018<br>SHAPE=Bnilliant    |   |   |
| ✓ View                      | SAMPLE ETLENAME=                               |   |   |
| Model                       | STONE FILENAME=HPO Rebuild Modle from HPP.oxgz |   |   |
|                             | APPRAISER_SYSTEM=MyRelativeAscii               |   |   |
| I3D Mini View               | MODEL_NAME=Shadow scan 2                       |   |   |
| Comparative I3D Mini View   | EXPERT_NAME=                                   |   |   |
|                             | REPORT_DATE=25.12.2018                         |   |   |
| Facetware                   | STONE TD=HPO Rebuild Modle from HPP            |   |   |
| Charles Daves               | REPORT DLL DATE=Dec 11 2018                    |   |   |
| Standard Report             | REPORT DLL NUMBER=2.11.41.3                    |   |   |
| My Appraiser                | MODEL_BUILDING_AVG_ERR_VALUE_1=5.3             |   |   |
|                             | MODEL_BUILDING_MAX_ERR_VALUE_1=7.9             |   |   |
| Reports                     | MODEL_BUILDING_GIRDLE_ERR_VALUE_1=25.9         |   |   |
| ▼ Model Building Info       | MODEL_BUILDING_AVG_ERR_STATUS_1=small          |   |   |
| / Method: Round             | MODEL_BUILDING_MAX_ERK_STATUS_I=SMAII          |   |   |
| Shadow: small errors        | MODEL BUTLDING MAX ERR VALUE 2=7.2             |   |   |
| Avg (Std) 1.8 Max (Lin) 7.9 | MODEL BUILDING GIRDLE ERR VALUE 2-19.3         |   |   |
| Class Type Error #          | MODEL_BUILDING_AVG_ERR_STATUS_2=small          |   |   |
| Shadow Std dev 5.3 574      | MODEL_BUILDING_MAX_ERR_STATUS_2=small          |   |   |
| Shadow Std dev 5.1 133      | MODEL_BUILDING_AVG_ERR_VALUE_3=5.0             |   |   |
| Shadow Std dev 5.0 533      | MODEL_BUILDING_MAX_ERR_VALUE_3=6.3             |   |   |
| Shadow Lin dev 7.9 587      | MODEL_BUILDING_AVG_ERK_STATUS_3=small          |   |   |
| Shadow Lin dev 7.2 15       | MODEL_BUILDING_NG_ERR_VALUE A=4 A              |   |   |
| Shadow Lin dev 6.3 533      | MODEL BUILDING MAX ERR VALUE 4=6.0             |   |   |
| Girdle 25.9 59              | MODEL BUILDING AVG ERR STATUS 4=small          |   |   |
| Girdle 19.3 106             | MODEL_BUILDING_MAX_ERR_STATUS_4=small          |   |   |
|                             | MODEL_BUILDING_AVG_ERR_VALUE_5=4.3             |   |   |
|                             | MODEL_BUILDING_MAX_ERR_VALUE_5=5.9             |   |   |
|                             | MODEL_BUILDING_AVG_ERR_STATUS_5=small          |   |   |
|                             | MODEL_BUILDING_MAX_ERR_STATUS_5=Small          |   |   |
|                             | MODEL BUTLDING MAX ERR VALUE 6=5.7             |   |   |
| Show Medal                  | MODEL BUILDING AVG ERR STATUS 6=small          |   |   |
|                             | MODEL_BUILDING_MAX_ERR_STATUS_6=small          |   |   |
|                             | MODEL_BUILDING_AVG_ERR_VALUE_7=4.0             |   |   |
|                             | MODEL_BUILDING_MAX_ERR_VALUE_7=5.6             |   |   |
|                             | MODEL_BUILDING_AVG_ERR_STATUS_7=small          |   |   |
|                             | MULLEL ROTTINIAL MAY ERP CTATUS 7-EWST1        |   |   |